## 블루스택 5 ADB 활성화 및 디버그 국가 구성

블루스택 5에서 ADB(안드로이드 디버그 브리지)를 활성화 및 디버그 국가를 설정하는 방법입니다.

## 1. ADB 활성화

방법:

• 블루스택 5를 열고 아래와 같이 세 줄 또는 기어 아이콘을 클릭하여 설정 메뉴를

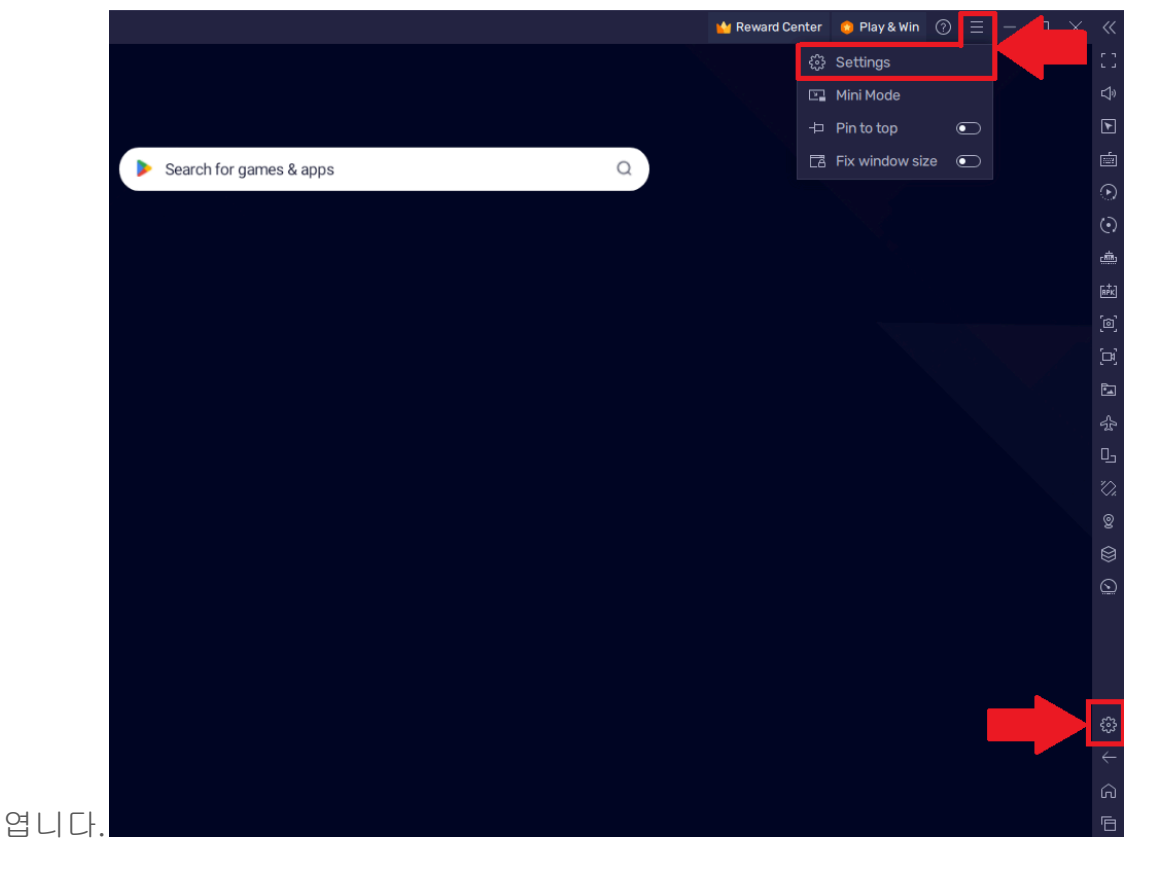

- 설정 메뉴 내:
  - 고급 설정에서
  - 아래와 같이 안드로이드 디버그 브리지(ADB)를 활성화합니다.

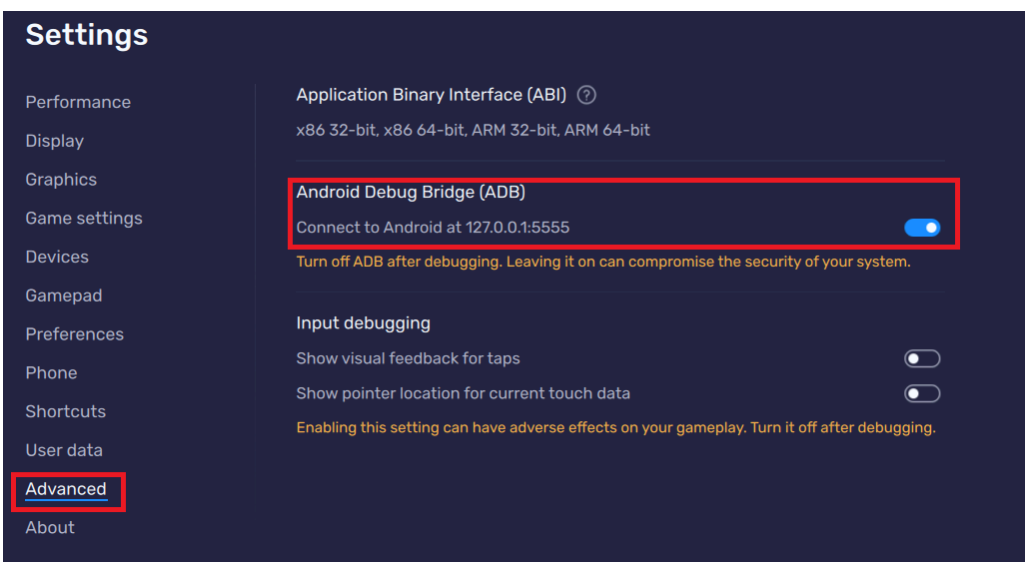

중요:다음 설정 중 블루스택 5가 닫혀 있지 않은지 확인합니다.

## 2. 명령 프롬프트에서 ADB Shell에 연결

윈도우에서 명령 프롬프트를 열고 블루스택 5 디렉터리로 이동하여 필요한 구성을 수행하는 단계입니다.

- 윈도우에서:
  - 시작을 클릭하고 CMD를 입력합니다.
  - 아래와 같이 관리자 권한으로 CMD를 시작하기 위해 오른쪽에 있는 관리자 권한으로 실행을 클릭합니다.

| Chat All Apps Documents          | Web    | Settings Folders 🕨 201 🌚 S … 🕟              |
|----------------------------------|--------|---------------------------------------------|
| Best match                       |        |                                             |
| Search the web                   | ,      | Command Prompt<br>App                       |
| $\beta$ cmd run as administrator | >      | ⑦ Open                                      |
|                                  | ><br>> | Run as administrator     Open file location |
| , C cmd ipconfig                 | >      | ✓ Pin to Start ✓ Pin to taskbar             |
| ,⊃ cmder                         | >      |                                             |
| Apps                             | >      |                                             |
| Anaconda Prompt (anaconda3)      | >      |                                             |
| 📕 Q Search 😤 📜 🧮                 |        | € ♀ ₽ ♡ = ₽                                 |

 CMD 내 cd C:\Program Files\BlueStacks\_nxt를 입력하고 엔터키를 누릅니다.

| 🔤 Administrator: Command Prompt                                                                |
|------------------------------------------------------------------------------------------------|
| Microsoft Windows [Version 10.0.22621.2715]<br>(c) Microsoft Corporation. All rights reserved. |
| C:\Windows\System32>cd C:\Program Files\BlueStacks_nxt                                         |
| C:\Program Files\BlueStacks_nxt>                                                               |
|                                                                                                |
|                                                                                                |

이제 BlueStacks\_nxt 디렉터리 내에 위치하며 첫 번째 단계에서 활성화한
 ADB에 엑세스하실 수 있습니다.

## 3. 디버그 국가 설정

블루스택 5를 ADB Shell에 연결하고 디버그 국가를 설정하는 단계입니다.

방법:

• 명령 프롬프트에서 HD-Adb.exe shell을 입력하고 엔터키를 누릅니다.

• 아래와 같이 "\$"와 함께 디바이스 프로필이 표시됩니다.

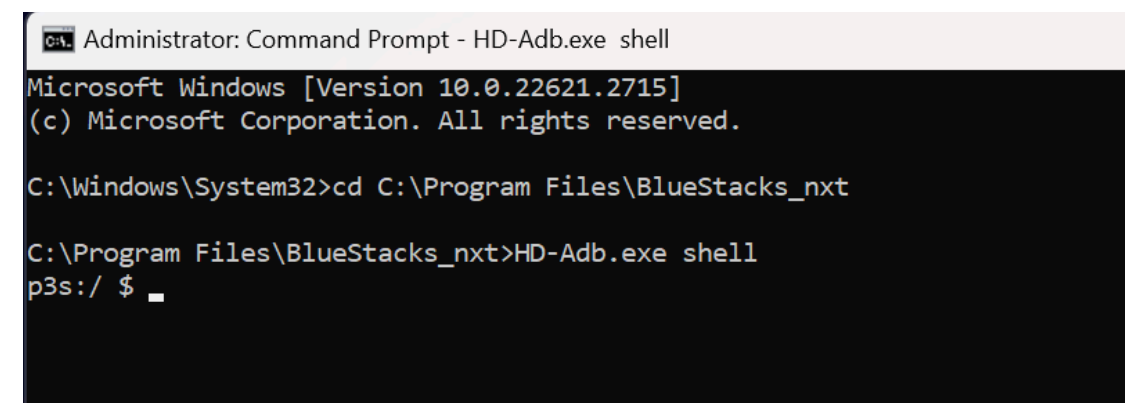

- 디버그 국가 설정 방법:
  - 아래와 같이 setprop bst.debug.country HK를 입력하고 Enter 키를 누릅니다.

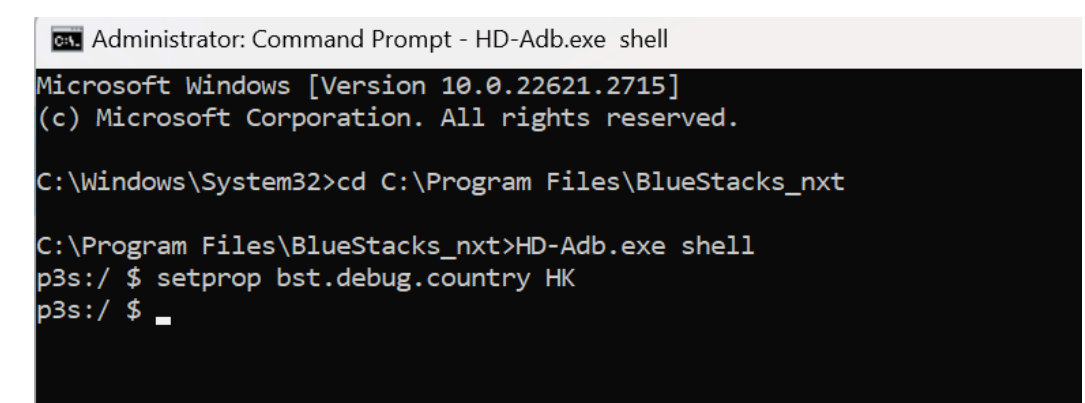

- 해당 작업은 디버그 국가를 홍콩(HK)으로 설정합니다.
- 국가 변경 확인:
  - 아래와 같이 getprop bst.debug.country를 입력하고 엔터키를 누릅니다.

Administrator: Command Prompt - HD-Adb.exe shell

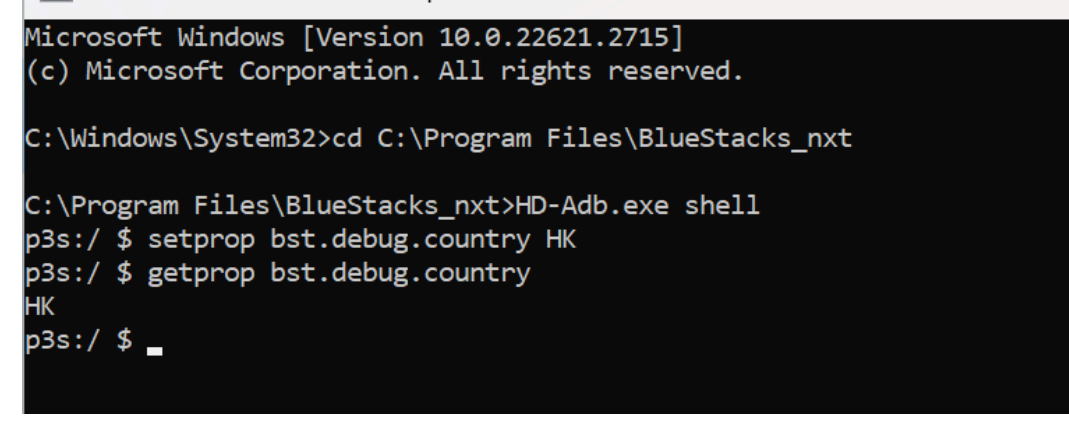

- 디버그 국가 설정 삭제:
  - setprop bst.debug.country ""를 입력하고 엔터키를 누릅니다.

 아래와 같이 getprop.bst.debug.country 를 입력하고 엔터키를 눌러 변경 사항을 확인합니다.

Administrator: Command Prompt - HD-Adb.exe shell

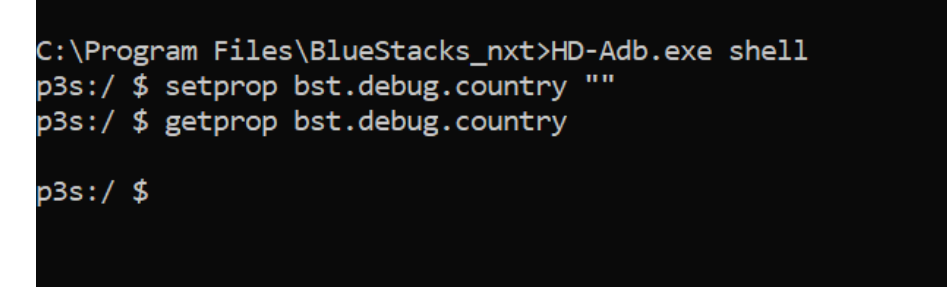

○ ADB Shell을 종료하기 위해 exit를 입력하고 엔터키를 누릅니다.

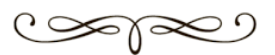